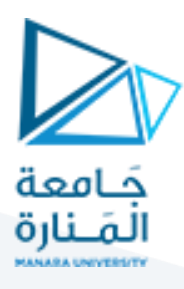

# الجلسة الرابعة

### Feature Extraction

### Corner, line and circle detection (Harris and Hough transform)

كشف الزوايا والخطوط (كاشف هاريس و تحويل هاف)

#### 1.1 كاشف Harris

 يستخدم لكشف الزوايا ويعطي استجابة عالية عند وجود قيمة عالية للتدرج في اتجاهين مختلفين عند نفس البكسل.

نفذ الكود:

import cv2 import numpy as np import matplotlib.pyplot as plt # Read the image image=cv2.imread("box.jpg",1) # Convert to grayscale gray = cv2.cvtColor(image, cv2.COLOR\_BGR2GRAY) تطبيق كاشف Harris باستخدام تابع جاهز من مكتبة OpenCV # Apply Harris Corner Detection نمرر للتابع النسخة الرمادية من الصورة، و عدد البكسلات dst = cv2.cornerHarris(gray, 2, 3, 0.04)المجاورة للبكسل التي تدرس من قبل الكاشف، وحجم قناع سوبل # Dilate the result for better visualization وهو هنا 3\*3، ومعامل k معامل حساسية هاريس لكشف الزوايا dst = cv2.dilate(dst, None)(عتبة قبول الزاوية أو رفضها) # Threshold for corner points threshold = 0.01 \* dst.max()image[dst > threshold] = [0, 0, 255] # Mark corners in red # Display the result plt.imshow(cv2.cvtColor(image, cv2.COLOR\_BGR2RGB)) plt.title("Harris Corner Detection") plt.show()

مدرس المقرر: د. على محمود ميا

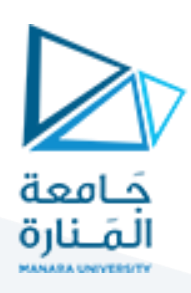

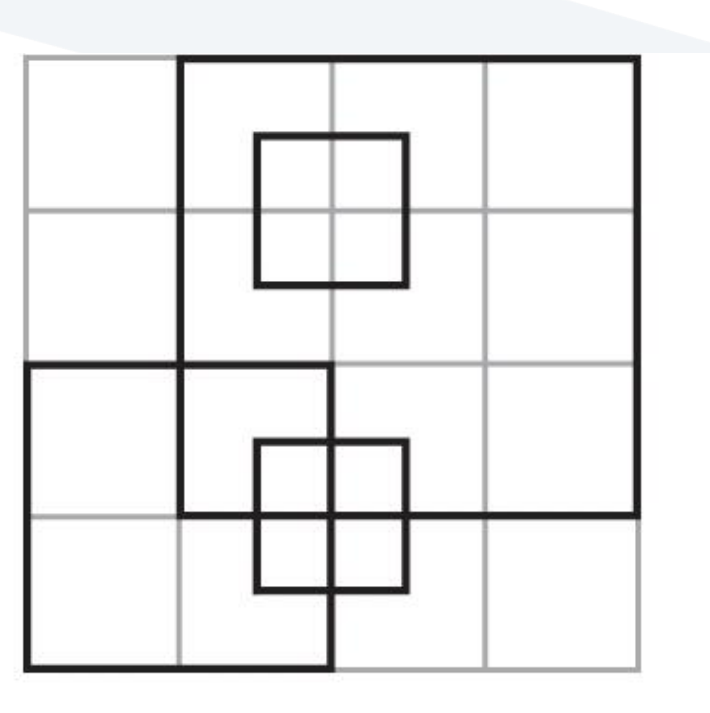

والنتيجة عند عتبة 0.04:

الصورة الأصلية

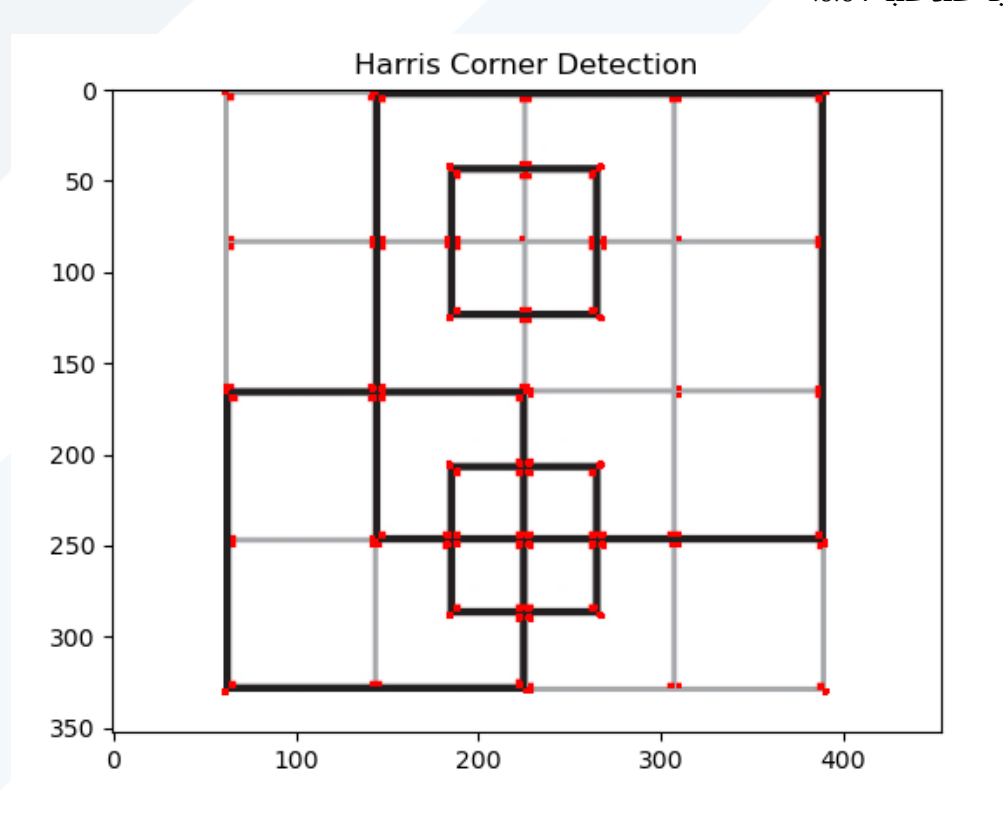

والنتيجة عن عتبة أكبر 0.1

مدرس المقرر: د. على محمود ميا

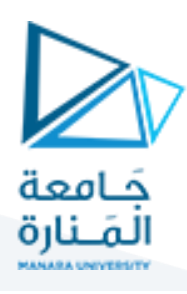

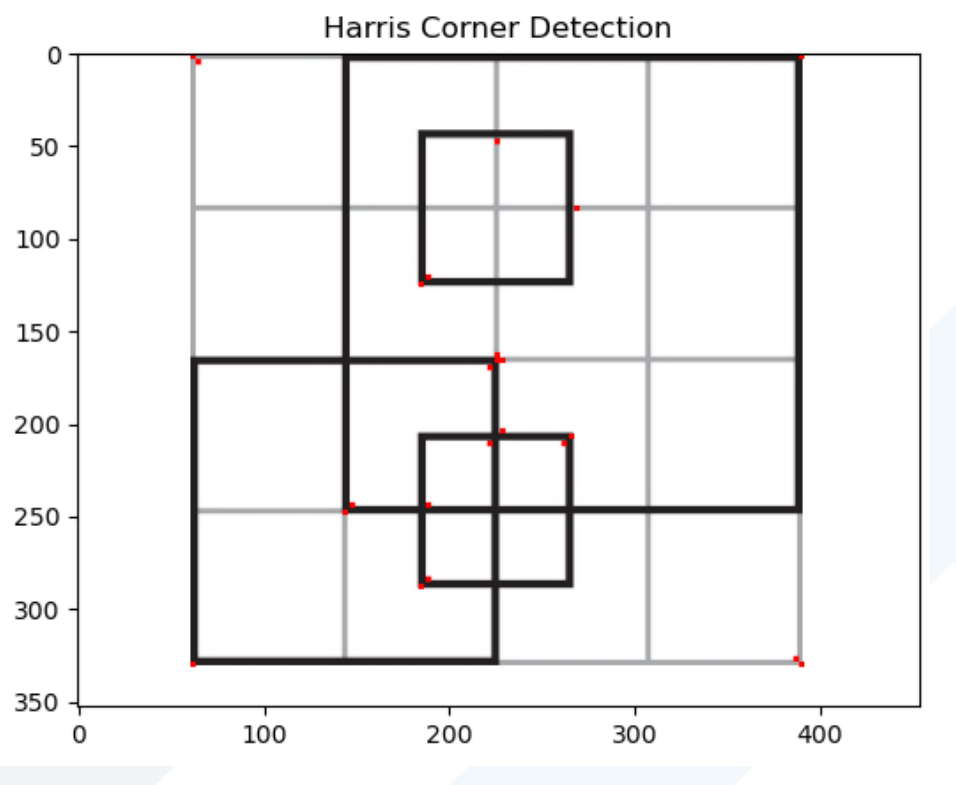

نلاحظ أن الزوايا الأقوى تم كشفها أما الزوايا الأضعف أهملت.

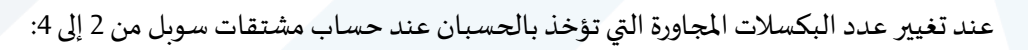

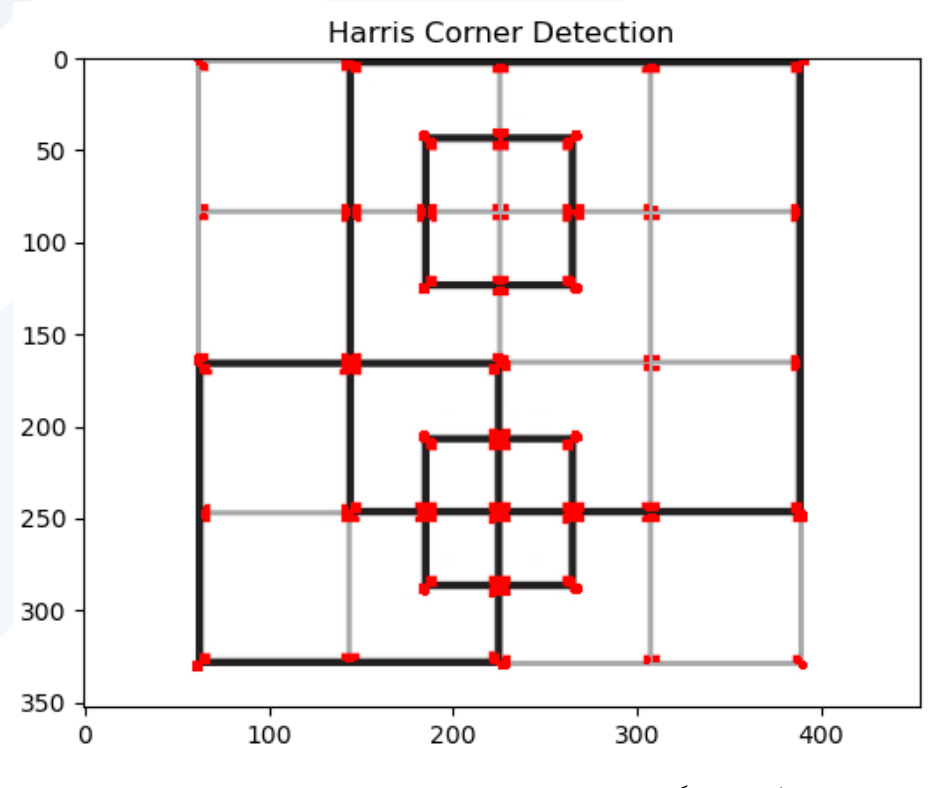

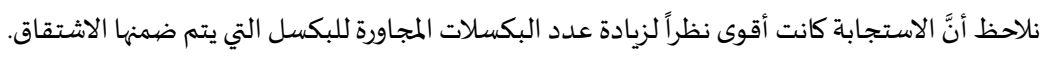

مدرس المقرر: د. على محمود ميا

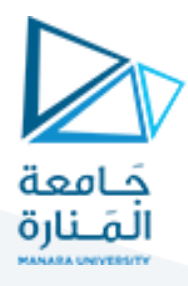

أما تثبيت العدد على 2 والعتبة على 0.04 مع زيادة أبعاد مرشح سوبل نحصل على الاستجابة التالية:

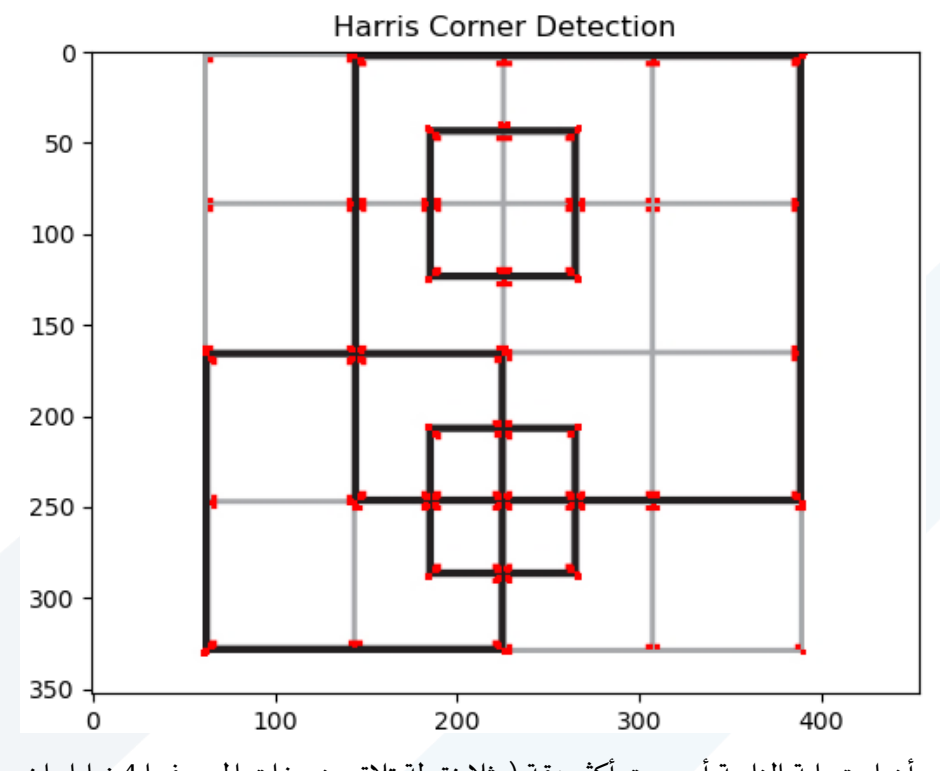

نلاحظ كيف أن استجابة الزاوية أصبحت أكثر دقة (مثلا نقطة تلاق منصفات المربع فيها 4 زوايا واضحة بدلاً من زاوية واحدة).

## 1.2 كشف الخطوط باستخدام تحويل هاف Hough Transform

يمكن استخدام تحويل Hough لكشف الخطوط وفقاً لزوايا محددة.

import cv2 import numpy as np import matplotlib.pyplot as plt # Read the image image=cv2.imread("box.jpg",1) # Convert to grayscale gray = cv2.cvtColor(image, cv2.COLOR\_BGR2GRAY) edges = cv2.Canny(gray, 150, 250, apertureSize=3) موال المورة باستخدام مرشح كاني وبعتبتين Low=150 و high=250

مدرس المقرر: د. على محمود ميا

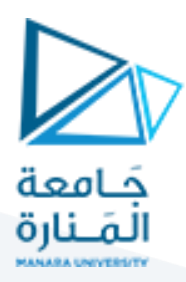

minLineLength = 1000

maxLineGap = 20

lines = cv2.HoughLinesP(edges, 1, np.pi / 180, 100, minLineLength, maxLineGap)

تطبيق تابع تحويل هاف لكشف الخطوط نمرر له صورة الحواف، وقيمة distance resolution (rho) ودقة الزاوية للغرى للبحث عن الخطوط وهو هنا 180/180 أي 1 ثم يتم تحديد العتبة وهي العدد الأصغري المقبول للأصوات للخط ليتم قبوله ثم يتم تحديد minLineLength وهو أصغر طول مقبول للخط المراد كشفه

و maxLineGap وهي عدد الثغرات الأعظمي المسموح وجودها بين أجزاء الخط.

# Draw the detected lines

for line in lines:

- x1, y1, x2, y2 = line[0] # Unpack the endpoints
- cv2.line(image, (x1, y1), (x2, y2), (0, 255, 0), 2) # Draw the line
- # Display the result

plt.imshow(cv2.cvtColor(image, cv2.COLOR\_BGR2RGB))

plt.title("Hough Line Transform")

plt.show()

رسم الخطوط الناتجة عن عملية الكشف بلون أخضر مباشرة فوق الصورة الأصلية ثم عرض النتيجة

النتيجة عند اختيار عدد أصوات Voting numbers مساوي له 100

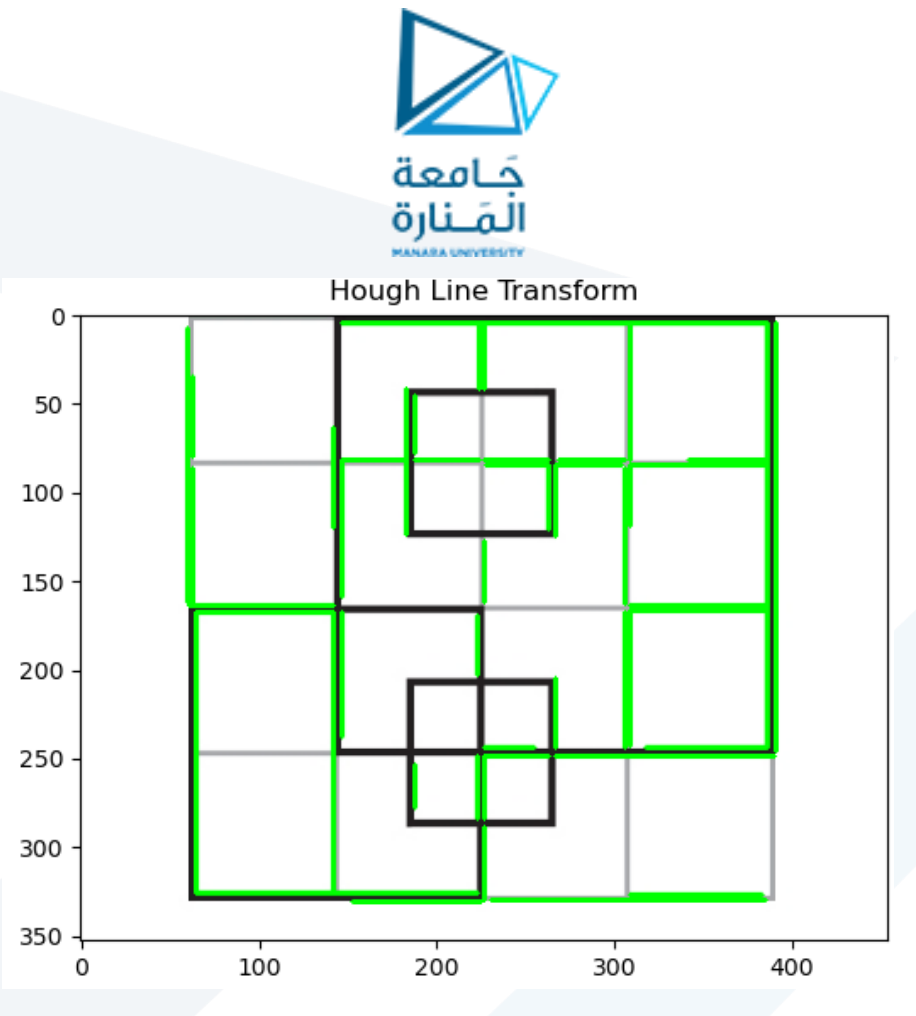

النتيجة عند اختيار عدد أصوات Voting numbers مساوي له 300

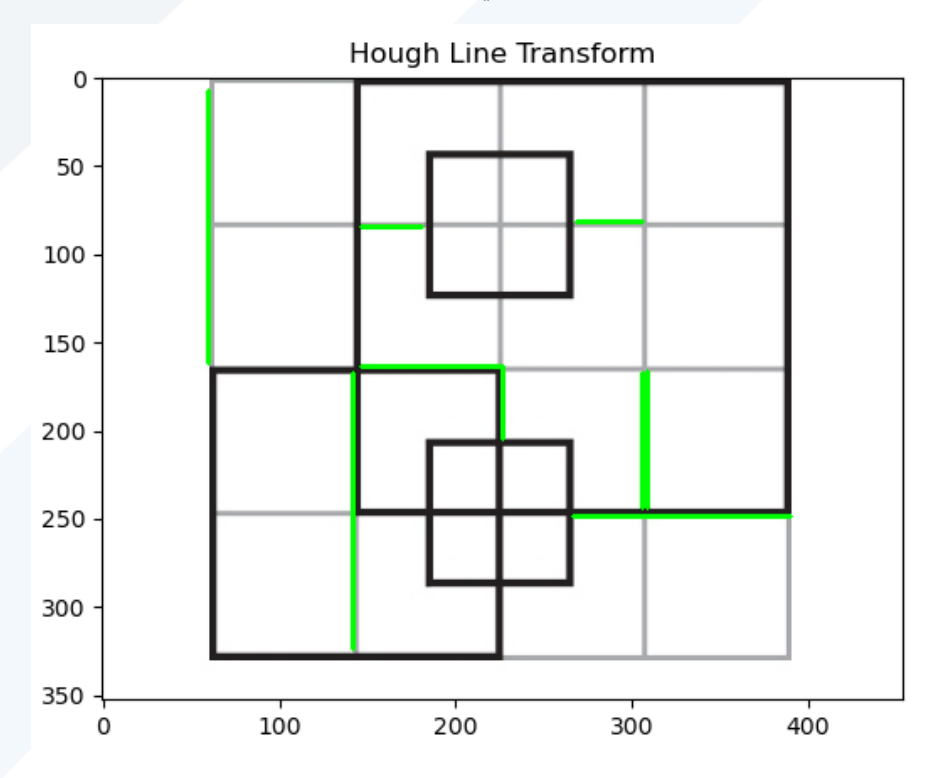

مدرس المقرر: د. على محمود ميا